[Optical Disc Archive Software]

2023/9/29

Optical Disc Archive Software Ver 5.5.1をリリースします。

【Ver5.5.1 で対応した内容】

Windows

- Optical Disc Archive Filerで、PC上のローカルストレージまたはSMB I/F を持つ NAS ストレージへ Optical Disc Archive カートリッジ1巻分のボリューム全体をまとめて転送する機能を対応しました。
- 2. Optical Disc Archive Utility は、起動時に Fibre Channel Host Bus Adaptor カードの転送サイズが適切 に設定されているかチェックするようにしました。
- Windows11/10の最新累積更新プログラムを適用すると、Optical Disc Archive Filer などの弊社製推奨ア プリケーション以外からは ODA カートリッジに正しく書き込めなくなっていましたが、Windows Explorer などからも正しく書けるように修正しました。
- Optical Disc Archive Filer でファイルやフォルダーの転送に失敗した場合の設定を「直ちに中断する」 にしても、転送先のカートリッジの残量が不足した場合に別のカートリッジにファイルを転送できるように 修正しました。
- 5. マウント処理中に他プロセスよるディスクマウントが発生した場合にマウントできなくなってしまう不具 合を修正しました。
- 6. アンマウント処理がごく稀に失敗する不具合を修正しました。
- 7. Utility でのロールバックがごく稀に開始できない不具合を修正しました。

Mac

- 1. Optical Disc Archive Filer で Optical Disc Archive カートリッジ1巻分のボリューム全体を Mac 上の ローカルストレージへ転送する機能に対応しました。
- Optical Disc Archive Filer でファイルやフォルダーの転送に失敗した場合の設定を「直ちに中断する」 にしても、転送先のカートリッジの残量が不足した場合に別のカートリッジにファイルを転送できるように 修正しました。
- アンマウント処理がごく稀に失敗する不具合を修正しました。
   ※Optical Disc Archive Softwareは Apple シリコンを搭載した Mac 製品には対応していません。

Linux

- 1. Red Hat Enterprise Linux(以下 RHEL と略す) 8.8 をサポートしました。
- 2. Optical Disc Archive Utility 起動時に FC HBA カードの転送サイズが適切に設定されているかチェックす るようにしました。
- 3. アンマウント処理がごく稀に失敗する不具合を修正しました。

Drive Firmware

ODS-D380U V1.210から V1.220の変更内容

・セットの安定性を改善しました。

ODS-D280U V2.600から V2.610の変更内容

・セットの安定性を改善しました。

ご注意:

ODS-D380U を接続した状態でコンピューターを起動、または再起動すると Optical Disc Archive Utility 画 面に ODS-D380U が表示されないことがあります。

このような場合、ODS-D380U の電源を OFF->ON する、USB ケーブルを再接続する、あるいはコンピューター を起動後に ODS-D380U を接続してください。

【ODS-D280U、ODS-D280F、ODS-D380U、ODS-D380F を接続する PC 構成について】

ODS-D280U、ODS-D280F、ODS-D380U、ODS-D380F を接続する PC 推奨構成に関する情報は、機器に同梱のテクニ カルノート「接続するコンピューターの推奨構成」を参照してください。

同様のドキュメントは、Sony Creative Software のサイト (http://www.sonycreativesoftware.com/) からも 入手可能です。

【OLS-D500F を接続する PC 構成について】

OLS-D500F を接続する PC 推奨構成に関する情報は、機器に同梱のテクニカルノート「接続するコンピューターの推奨構成」を参照してください。

【ODS-D280U、ODS-D280F、ODS-D380U、ODS-D380F、OLS-D500Fのアラームコードについて】

アラーム発生中にファームウェアのアップデートは行わないでください。

カートリッジの再挿入またはドライブ電源を off/on してアラームが解消されたことを確認後\*、

ファームウェアのアップデートを行ってください。

\* アラームが解消されない場合は、ソニーの営業窓口にお問い合わせください。

Optical Disc Archive Software V5.2.0 より前のバージョンで 6D-001、21-100 が表示されたカートリッジは、 V5.2.0 以降では 6D-002、21-101、21-102 が表示されます。 アラームコード 21-101、21-102、6D-002、91-556 の内容/発生時の対処方法は、以下の通りです。

コード: 21-101

内容:メディアに何らかの問題が生じた可能性があります。別のカートリッジへデータを移行されることを推奨 します。

対処方法:

1. 同じカートリッジを挿入する。

参考:再度アラームコード 21-101 と共にカートリッジが自動排出された時は、アラームコード 21-102 が 出るまでカートリッジを再挿入してください。

アラームコード 21-102 と共に読み出し専用でマウントされます。

2. 別のカートリッジへデータを移行する。

参考:データの移行には、Optical Disc Archive Utility の ファイル修復またはボリューム複製機能を用いて ください。

詳細は、Optical Disc Archive Utility のヘルプを参照してください。

注意:カートリッジ排出後、再度カートリッジを挿入し メディアへのアクセス時に

メディアに何らかの問題が生じた可能性を検出した場合、 6D-002 のアラームコードが発生します。

コード: 21-102

内容:このカートリッジは読み出し専用でマウントされました。別のカートリッジへデータを移行されることを 推奨します。

対処方法:

1. 読み出し専用でマウントされるので、この状態で別のカートリッジへデータを移行する。

参考:データの移行には、Optical Disc Archive Utility の ファイル修復 またはボリューム複製機能を用い てください。

詳細は、Optical Disc Archive Utility のヘルプを参照してください。

注意:カートリッジ排出後、再度カートリッジを挿入し メディアへのアクセス時に

メディアに何らかの問題が生じた可能性を検出した場合、6D-002のアラームコードが発生します。

コード: 6D-002

内容:メディアに何らかの問題が生じた可能性があります。別のカートリッジへデータを移行されることを推奨 します。

対処方法:

- 1. EJECT ボタンを押してカートリッジを排出する。
- 同じカートリッジを挿入する。(これを2回繰り返す)
- 参考:アラームコード 21-101 と共にカートリッジは自動排出されます。
- 3. 再度カートリッジを挿入する。
- 参考:アラームコード 21-102 が発生しカートリッジが読み出し専用でマウントされます。
- 4. 別のカートリッジへデータを移行する。
- 参考:データの移行には、Optical Disc Archive Utility の ファイル修復 またはボリューム複製機能を用い てください。

詳細は、Optical Disc Archive Utility のヘルプを参照してください。

- 注意:カートリッジ排出後、再度カートリッジを挿入し メディアへのアクセス時に
  - メディアに何らかの問題が生じた可能性を検出した場合、再度 6D-002 のアラームコードが発生します。

コード: 91-556

内容:このカートリッジは読み出し専用でマウントされました。別のカートリッジへデータを移行されることを 推奨します。

対処方法:

1. 読み出し専用でマウントされるので、この状態で別のカートリッジへデータを移行する。

参考: データの移行には、Optical Disc Archive Utility Filer、Optical Disc Archive Utility の ファイル 修復 またはボリューム複製機能を用いてください。

詳細は、Optical Disc Archive Filer、Optical Disc Archive Utility のヘルプを参照してください。

## 【動作環境】

・対応 0S

ODS-D55U/ODS-D77U/ODS-D280U/ODS-D380U

Windows

Microsoft Windows 10 Pro 64 ビット版

Microsoft Windows 11 Pro 64 ビット版

```
Microsoft Windows Server 2016
       Microsoft Windows Server 2019
       Microsoft Windows Server 2022
     Mac
       macOS 11.7.9
       macOS 12.6.8
       macOS 13.5.2
     Linux
       Red Hat Enterprise Linux 7.9 64bit
       Red Hat Enterprise Linux 8.6 64bit
       Red Hat Enterprise Linux 8.8 64bit

    ODS-D77F/ODS-D280F/ODS-D380F/OLS-D500F

     Windows
       Microsoft Windows Server 2016
       Microsoft Windows Server 2019
       Microsoft Windows Server 2022
     Linux
       Red Hat Enterprise Linux 7.9 64bit
       Red Hat Enterprise Linux 8.6 64bit
       Red Hat Enterprise Linux 8.8 64bit
• CPU
     • 0DS-D55U、0DS-D77U、0DS-D77F
           Intel Core 2 Duo 2.66GHz または Intel Xeon 2.0GHz 以上
     • 0DS-D280U、0DS-D280F
           3rd Generation Intel Core i5 2.5GHz または Intel Xeon 2.27GHz 以上
     • 0DS-D380U、0DS-D380F、0LS-D500F
           6th Generation Intel Core i5 2.3GHz または Intel Xeon 2.0GHz 以上
• Memory
     • ODS-D55U、ODS-D77U、ODS-D77F
           2GB×(接続台数+1) 以上
     • ODS-D280U、ODS-D280F、ODS-D380U、ODS-D380F、OLS-D500F
           4GB×(接続台数+1) 以上
```

HDD の空き容量

- ODS-D55U、ODS-D77U、ODS-D77F
   32GB + 16GB×(接続台数+1)以上
   ODS-D280U、ODS-D280F
   32GB + 32GB×(接続台数+1)以上
- 0DS-D380U、0DS-D380F、0LS-D500F

・接続インターフェイスについて

• ODS-D55U/ODS-D77U

下記 USB 規格に対応しています。

• Hi-Speed USB (USB 2.0)

本機との接続には、Hi-Speed USB (USB 2.0)ホストコントローラーが必要です。

• SuperSpeed USB (USB 3.2)

本機との接続には、SuperSpeed USB ホストコントローラーが必要です。

Mac の場合、本体の USB ポートのみサポートします。

• 0DS-D280U

下記 USB 規格に対応しています。

SuperSpeed USB (USB 3.2)

本機との接続には、SuperSpeed USB ホストコントローラーが必要です。

Mac の場合、本体の USB ポートのみサポートします。

• 0DS-D380U

下記 USB 規格に対応しています。

· SuperSpeed USB 10Gbps (USB 3.2) 対応

本機との接続には、SuperSpeed USB 10Gbps (USB 3.2) ホストコントローラーが必要です。

SuperSpeed USB (USB 3.2)

本機との接続には、Super Speed USB ホストコントローラーが必要です。

Mac の場合、本体の USB ポートのみサポートします。

ODS-D77F/ODS-D280F/ODS-D380F

ODS-D77F、ODS-D280F、ODS-D380Fと接続する推奨ファイバーチャネル用ホストバスアダプターは以下になります。

Linux で QLogic のホストバスアダプターをご使用の際は、QLogic の FC Driver を v10.01.00.53.07.6-k 以降に更新してください。

ODS-D77F :

• QLE2560/QLE2562 (QLogic 8Gbps Fibre Channel Host Bus Adapter)

· LPe12000/LPe12002 (Emulex 8Gbps Fibre Channel Host Bus Adapter)

ODS-D280F :

- QLE2560/QLE2562 (QLogic 8Gbps Fibre Channel Host Bus Adapter)
- QLE2690/QLE2692 (QLogic 16Gbps Fibre Channel Host Bus Adapter)
- QLE2740/QLE2742 (QLogic 32Gbps Fibre Channel Host Bus Adapter)
- QLE2770/QLE2772 (QLogic 32Gbps Fibre Channel Host Bus Adapter)
- LPe12000/LPe12002 (Emulex 8Gbps Fibre Channel Host Bus Adapter)
- · LPe31000/LPe31002 (Emulex 16Gbps Fibre Channel Host Bus Adapter)
- LPe32000/LPe32002 (Emulex 32Gbps Fibre Channel Host Bus Adapter)
- · LPe35000/LPe35002 (Emulex 32Gbps Fibre Channel Host Bus Adapter)

ODS-D380F/OLS-D500F :

- QLE2560/QLE2562 (QLogic 8Gbps Fibre Channel Host Bus Adapter)
- QLE2690/QLE2692 (QLogic 16Gbps Fibre Channel Host Bus Adapter)
- QLE2740/QLE2742 (QLogic 32Gbps Fibre Channel Host Bus Adapter)
- QLE2770/QLE2772 (QLogic 32Gbps Fibre Channel Host Bus Adapter)
- LPe12000/LPe12002 (Emulex 8Gbps Fibre Channel Host Bus Adapter)
- LPe31000/LPe31002 (Emulex 16Gbps Fibre Channel Host Bus Adapter)
- LPe32000/LPe32002 (Emulex 32Gbps Fibre Channel Host Bus Adapter)
- LPe35000/LPe35002 (Emulex 32Gbps Fibre Channel Host Bus Adapter)

## ご注意:

この【動作環境】は、すべてのPCに適用されるものではありません。

## \_\_\_\_\_

1. Optical Disc Archive Software のインストール方法

Windows)

- バージョンアップを含め再インストールする場合は、「プログラムの追加と削除」から 「Optical Disc Archive Software」を完全に削除して、PCを再起動してください。
- 2. ODASoftware\_5\_5\_1\_win.zip を解凍して、ODASoftware\_5\_5\_1\_win.exe ファイルを実行してください。 順次表示される指示に従って操作すると、Optical Disc Archive Software 及び Optical Disc Archive Utility がインストールされます。 なお、ユーザー設定値は初期化されます。
- ODS-D55U、ODS-D77U、ODS-D280Uの場合は、Optical Disc Archive Software インストール終了後、 Optical Disc Archive Utility を起動し、ファームウェアのバージョン確認を行い、 必要に応じてアップデートを行ってください。 ODS-D77F、ODS-D280F、ODS-D380F、OLS-D500Fのファームウェアアップデートについてはサービス担当に お問い合わせください。
- 'Z'を超えるドライブレターに機器が割り当てられている場合、Optical Disc Archive Softwareの動作に
   不具合が起こることがあります。

Mac)

- 1. ODASoftware\_5\_5\_1\_mac. zip を解凍して、ODASoftware\_5\_5\_1\_mac. dmg を実行してください。 順次表示される指示に従って操作すると、Optical Disc Archive Software 及びユーティリティーソフトウ ェアがインストールされます。インストール中のダイアログ表示に応じて、システムソフトウェアの許可と フルディスクアクセスの設定(Optical Disc Archive Utility のヘルプガイド参照)を行なってください。 なお、ユーザー設定値は前バージョンのものが引き継がれます。
- 2. Optical Disc Archive Software インストール終了後、ユーティリティーソフトウェアを起動し、 ファームウェアのバージョン確認を行い、必要に応じてアップデートを行ってください。

- ・Optical Disc Archive Software及びユーティリティーソフトウェアは上書きインストールされます。
- ・ルート直下の下記ファイルに関しては Finder からは隠蔽されます。
- . Trashes, .\_., mach\_kernel, . Spotlight, Backups.backupdb, .fseventsd, .TemporaryItems, .hidden

Linux)

- 1. ODASoftware\_5\_5\_1\_rhel.zip を解凍して、ODASoftware\_5\_5\_1\_rhel.bin ファイルを実行してください。 順次表示される指示に従って操作すると、Optical Disc Archive Software 及び Optical Disc Archive Utility がインストールされます。
- 2. ODS-D55U、ODS-D77U、ODS-D280U、ODS-D380Uの場合は、Optical Disc Archive Software インストール終了 後、 Optical Disc Archive Utility を起動し、ファームウェアのバージョン確認を行い、 必要に応じてアップデートを行ってください。
   ODS-D77F、ODS-D280F、ODS-D380F、OLS-D500Fのファームウェアアップデートについてはサービス担当に お問い合わせください。
- Optical Disc Archive Softwareをコンピューターにインストールせずに機器を接続すると、 コンピューターの動作に支障を来たすことがあります。これを避けるためには、機器をコンピューターに 接続する前に、あらかじめ Optical Disc Archive Softwareをインストールしてください。
   もし、コンピューターの動作に異常が見られる場合は、コンピューターをシャットダウンし、機器とコンピュ ーターの接続を外し、コンピューターを再度立ち上げ、本ソフトウェアをインストールしてください。
   その後、機器とコンピューターを接続してください。
- ・あらかじめカートリッジを取り出してからインストールを行なってください。
- アップデートインストールを行うと Optical Disc Archive Software およびユーティリティーソフトウェアは、
   上書きされます。設定項目は、新しいバージョンをインストールした後も継承されます。
- ・Optical Disc Archive Software をアンインストールした後、新しいバージョンの Optical Disc Archive Software をインストールすると、それ以前の設定項目は初期化されます。
- ・やむなく再インストールする際は、以下の手順に従ってインストール済みの RPM パッケージをアンインストールした後、 0DASoftware\_5\_5\_1\_rhel.bin ファイルを実行して下さい。

[RPM パッケージアンインストール手順]

-以下のコマンドにてインストール済みの RPM パッケージの確認を行う。

>rpm -qa | grep odaudf
odaudf-utility-5.5.1-9.el6.x86\_64

odaudf-5. 5. 1-9. el6. x86\_64

odaudf-utility-gui-5.5.1-9.el6.x86\_64

-root 権限にて以下のコマンドにて各 RPM パッケージのアンインストールを行う。 >rpm -e odaudf-utility-gui-5.5.1-9.el6.x86\_64

```
>rpm -e odaudf-utility-5.5.1-9.el6.x86_64
  >rpm -e odaudf-5.5.1-9.el6.x86_64
・Optical Disc Archive Software のインストールに際し下記のソフトウェアをインストールする必要がありま
す。
 apr
 apr-util
 bash
 bzip2-libs
 dbus-glib
 fuse-libs
 glib2
 glibc
 libgcc
 libstdc++
 lsof
 zip
 pciutils
 chkconfig
 fontconfig
 freetype
 initscripts
 libX11
  libXext
 libXrender
 zlib
```

```
(対応ファームウェアバージョン)
ODS-D55U:V1.300
ODS-D77U:V2.200
ODS-D280U:V2.610
ODS-D380U:V1.220
```

- 2. Optical Disc Archive Software について
- Optical Disc Archive Software Ver4.0.0以降で記録したカートリッジは、Ver3.4.1以前で記録できません。
   Ver4.0.0以降で記録したカートリッジに追記記録を行う場合は、必ず Ver4.0.0以降の Optical Disc Archive Software を ご使用ください。
- ・Optical Disc Archive Software と一部のアンチウイルスソフトウェア、スパイウェア対策ソフトを同時に インストールすると動作が不安定になる場合があります。 Windows 環境において動作確認済みのアンチウイルスソフトウェアは以下になります。

Symantec

Endpoint Protection 14.3

Trellix (旧McAfee)

Trellix Endpoint Security 10.7

McAfee Total Protection 16.0

McAfee Security Center 19.21

McAfee VirusScan Engine 5169.0(Version:26.6)

Microsoft Defender

- ・Optical Disc Archive Software と OS 標準以外の UDF2.5 または UDF2.6 ファイルシステムドライバを含む 製品を同時にインストールすると動作が不安定になる場合があります。
- ・OS 標準の UDF2.5 または UDF2.6 ファイルシステムドライバであっても稀に機器を認識できなくなる事が あります。

その場合は再度カートリッジの出し入れを行なうか、若しくは機器と PC との接続し直しで解消する事があり ます。

- ODS-D55U、ODS-D77U、ODS-D280U、ODS-D380Uは、USB ケーブルを通じて給電することはできません。
   また、最大接続台数は4台です。USB ハブ経由の接続には動作保証していません。
- PC の推奨設定

自動スリープを解除した状態でご使用ください。

Windows)

- ・エクスプローラーの縮小版表示のオフ [コントロールパネル]>[フォルダーオプション]>「表示タブ」の「詳細設定」で[常にアイコンを表示し、 縮小版は表示しない]のチェックボックスをオン
- ・スリープ設定をオフ
   [コントロールパネル]>[電源オプション]>[コンピューターがスリープ状態になる時間を変更]>「コンピ ューターをスリープ状態にする」を「なし」に設定
- ・USB セレクティブサスペンド設定の無効化 [コントロールパネル]>[電源オプション]>[プラン設定の変更]>[詳細な電源設定の変更]のプルダウンメ ニューからアクティブな電源プランを選択し、[USB 設定]>[USB のセレクティブ サスペンドの設定]内の [バッテリ駆動]と[電源に接続]を[無効]に設定

Mac)

・Finder のアイコンプレビューをオフ

カートリッジを開いて、 [表示]の「表示オプションを表示」を選択 し、[アイコンプレビューを表示]をオ フにする。

・スリープ設定をオフ

アップルメニュー>[システム環境設定]>[省エネルギー]>「ディスプレイが切のときはコンピューターを 自動でスリープさせない」を選択

詳細はOptical Disc Archive Utility のヘルプガイド内の「PC 推奨設定」を参照ください。

- ・【動作環境】の Memory は Optical Disc Archive Software が動作する目安であり、メモリーを消費するような サービス/アプリケーション等を併せてご使用する場合は別途増設を検討ください。
- ・複数のクライアントで ODS ドライブを直接共有するような使い方はサポートしていません。
- macOS Big Sur、または Apple T2 セキュリティチップを搭載した Mac では「安全な起動」機能がデフ オルトでは「完全なセキュリティ」に設定されているため、ドライブを接続した状態で Mac を起動、 または再起動するとカートリッジが正常にマウントされません。
   このような場合、ドライブの電源を OFF->ON する、USB ケーブルを再接続する、あるいは Mac を起動後 にドライブを接続してください。
- macOS 11.1以降の環境においてドライブ、カートリッジが認識されないことがあります。
   また macOS Big Sur においては Optical Disc Archive Software のアップデート後にドライブ、カートリッジが認識されないことがあります。
   このような場合 macOS のセキュリティ機能により Optical Disc Archive Software 含まれるシステムソフトウェアのロードがブロックされている可能性があります。
   下記手順にてブロックを解除してください。
  - 1. ドライブがつながっていない状態で Mac を再起動し、起動後ドライブを接続してください。この時システム 環境設定は閉じておいてください。
  - システム環境設定 / セキュリティとプライバシー / 一般 に Sony Corporation のシステムソフトウェア に対する許可ボタンが出ているかを確認し許可をしてください。
     その後、ドライブがつながっていない状態で Mac を再起動し、ドライブの接続を行ってください。
- ・Linux 環境において KDE デスクトップ環境はサポートしていません。
- ・Linux 環境にて cp コマンドではスパースファイルが記録できないことがあります。そのような場合はオプショ ン<sup>---</sup>sparse=never<sup>--</sup>を設定して実行してください。
- 3. Optical Disc Archive Utility について
- ・起動

Windows)

スタートメニューの Sony Optical Disc Archive Software から Optical Disc Archive Utilityを選択して 起動してください。

Mac)

アプリケーションまたは Dock から Optical Disc Archive Utility を選択して起動してください。 Linux)

アプリケーションメニューの システムツール から Optical Disc Archive Utility を選択して 起動してください。

・ファームウェアについて(ODS-D55U、ODS-D77U、ODS-D280、ODS-D380Uの場合)

更新する際はあらかじめカートリッジを取り出してから更新を行なってください。 更新中は機器本体および PC の電源を切ったり、接続ケーブルを抜き差ししたりしないでください。 更新が終了した際は、機器の電源を入れ直す必要があります。 下位のバージョンへのダウングレードはできません。

・ファイル修復機能について

本ソフトウェアの修復機能は、あらゆる破損状態からの修復を保証するものではありません。

注意)

V5.5.0より前のバージョンの Windows 版 Optical Disc Archive Utility は ODC5500R においてのみ、ファイル 修復に失敗したり、ファイル修復は終了するが正しく修復されていないファイルができる場合があることがわ かりました。そのため、ODC5500R のファイル修復を Windows 版で行う場合は V5.5.0 以降のバージョンをご使 用下さい。

・ボリュームチェック機能について
 ボリュームチェックを実施するときは、他の操作は行わないでください。ボリュームチェックを正しく実行
 できない可能性があります。

 ・ログの Export 機能とファイル修復、ボリューム複製について ネットワークドライブはサポートしていません。
 zip コマンドをサポートしている環境にてご使用ください

4. Optical Disc Archive Filer について

・起動

Windows)

スタートメニューの Sony Optical Disc Archive Software から Optical Disc Archive Filer を選択して 起動してください。

Mac)

アプリケーションから Optical Disc Archive Filer を選択して起動してください。

・ボリュームラベルの表示について

Windows)

Unicode2.0 で最大 32 文字まで。サロゲートペアは 2 文字として数えます。

・ODS ドライブの接続台数について

同時に Optical Disc Archive Filer から制御可能な ODS ドライブは最大 4 台となります。

・ファイル転送操作の制限について

ローカルボリュームからローカルボリュームへの転送、及び同一 Optical Disc Archive ボリューム内の転送 を禁じています。

また、Optical Disc Archive カートリッジ1巻分をまとめて PC 上のローカルストレージへ転送する機能では、 カートリッジシリアル番号が付加されたフォルダー名でフォルダーが自動で作成されます。なお、コンピュー ターのローカルボリューム上に、既に Optical Disc Archive Drive のカートリッジシリアル番号付きのボリ ューム名と同じ名称のフォルダーが存在する場合は、カートリッジのボリューム全体を転送することはできま せん。この場合は、ローカルボリュームに存在するフォルダー名の末尾に、\_org を付加するなどの変更を行な った上で、重複しないようにしてから、Optical Disc Archive カートリッジ1巻分をまとめて転送してくださ い。

・LTO 9 データカートリッジや SMB I/F を持つストレージへのデータ転送について (Windows 版のみ) バージョン 5.5.1の Optical Disc Archive Filer では、Optical Disc Archive カートリッジのデータを、 UNITEX 社製 LTO-9 ドライブ「LT90H」に挿入されたデータカートリッジ、もしくは、SMB I/F を持つ、NAS スト レージ機器へ転送することが出来ます。

なお、LTO 9 データカートリッジから Optical Disc Archive カートリッジへの転送、LTO 9 データカートリッ ジから Optical Disc Archive カートリッジ以外のストレージへの転送は、サポートしていません。

 FTP サーバーからのアーカイブについて 動作確認済み機器は以下になります。
 XDS-PD2000
 XDS-PD1000
 PMW-1000
 PDW-HD1550
 PDW-HD1500
 PDW-1500
 PDW-HR1
 SR-R1000

【アプリケーションソフトウェアに関する注意事項】

・Content Manager 1.0 は ODS-D77U をサポートしていません。

・Content Manager 1.0/2.0は、ODS-D77F をサポートしていません。

Content Manager 2.0.2、File Manager 2.2、および Web Service for ODS 2.2と
 Optical Disc Archive Software 3.0.0 および 3.0.1 の組み合わせでご使用になる場合
 各アプリケーションにてドライバーのバージョン情報が正確に表示されません。
 そのような場合は、Optical Disc Archive Utility からバージョン情報を確認して下さい。

【PC の設定】

自己暗号化ドライブ管理サービス(ドライブ用セキュリティ管理ソフトウェア)などの ストレージ管理ソフトについても、一時的に無効にする事をお勧めします。

・不具合の例

DELL 社製ワークステーションに搭載される TDM Service のバージョンによっては、アーカイブ、リトリーブ に失敗する場合があります。その場合は、上記のソフトウェアを無効にするか、別の PC で操作を行ってくだ さい。